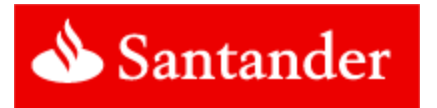

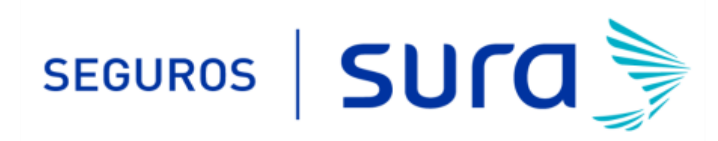

## Instructivo de activación de Pago Automático Tarjeta de Crédito (PAT)

Estimado(a) Cliente:

Para activar un servicio de pago automático de cuenta PAT de tu seguro contratado con nosotros, lo puedes realizar siguiendo este instructivo.

1.- Ingresa https://banco.santander.cl/personas e ingresa tú Rut y Clave de acceso.

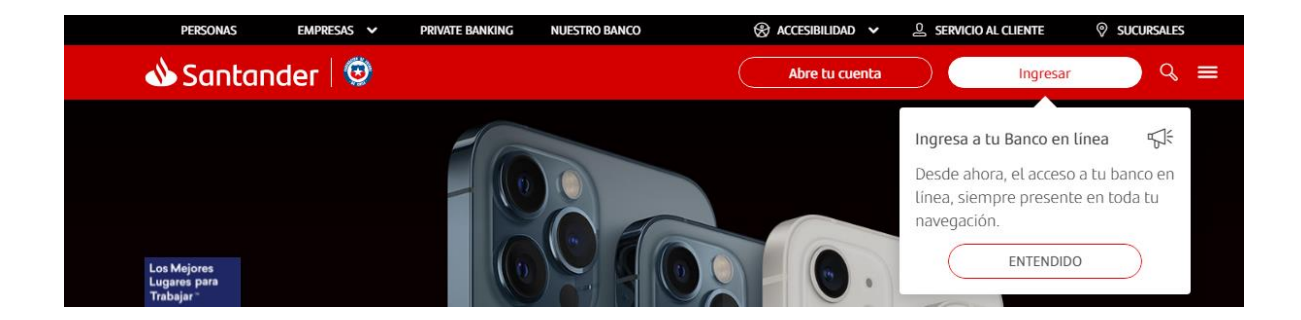

2.- Haz Click en "Pagos de Cuentas" y posteriormente haz click en "Pagos Automáticos".

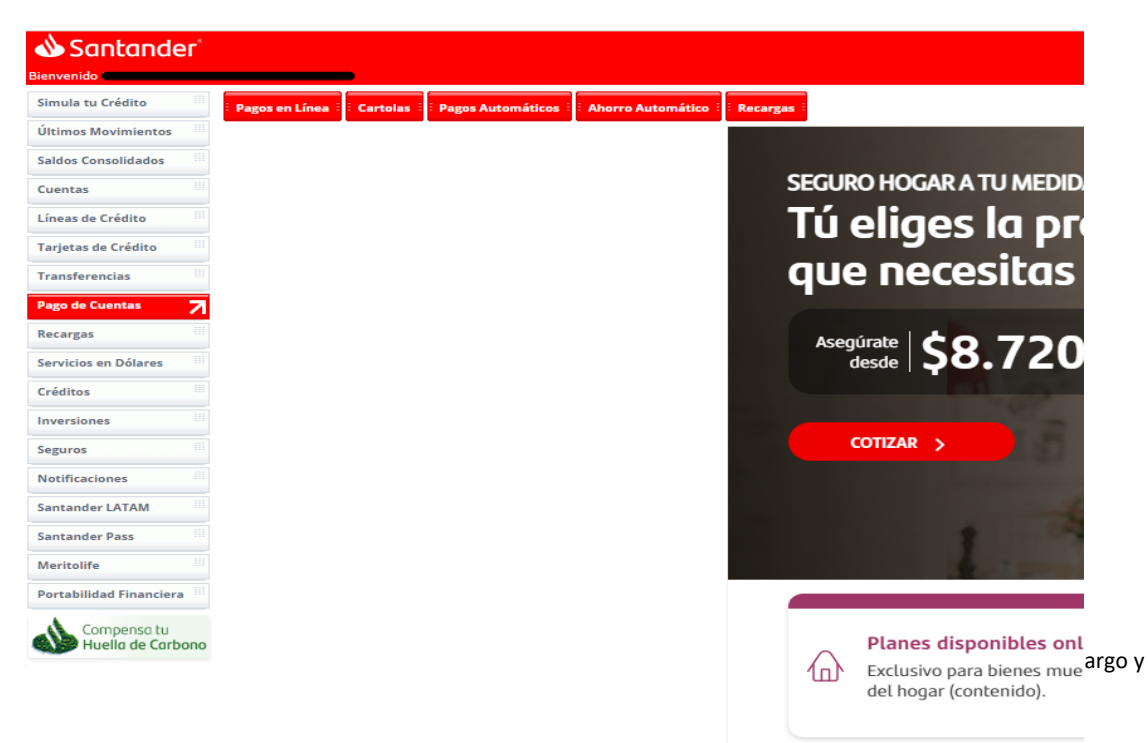

| Santande                       |                                                    |                                                                                                    |                                    |
|--------------------------------|----------------------------------------------------|----------------------------------------------------------------------------------------------------|------------------------------------|
| Simula tu Crédito              | Pagos en Línea Cartolas Pagos Automátic            | Ahorro Automático i Recargas                                                                                                    |                                    |
| Últimos Movimientos            | Paro Automático en Tarietas PAT Paro Automático en | Cuentas PAC Modificación - Eliminación PAC                                                                                                    |                                    |
| Saldos Consolidados            |                                                    |                                                                                                    |                                    |
| Cuentas                        |                                                    | Tarjetas de Crédito                                                                                                    |                                    |
| Líneas de Crédito              |                                                    |                                                                                                    |                                    |
| Tarjetas de Crédito            |                                                    | Suscribe el pago automático de cuentas en más de 100 empresas de servicios con cargo a tus Tarjetas de Crédito Santander.                                                                      |                                    |
| Transferencias                 |                                                    | Podrás activar, desactivar, modificar los monto máximos de pago y detener el pago de los servicios que tu suscribas en cualquier momento.                                                      |                                    |
| Pago de Cuentas                | 3                                                  |                                                                                                    |                                    |
| Recargas                       |                                                    | ↓ ¿Cômo inscribir este servicio?                                                                                                    |                                    |
| Servicios en Dólares           |                                                    |                                                                                                    |                                    |
| Créditos                       |                                                    | Suscribir pago automático                                                                                                    |                                    |
| Inversiones                    |                                                    | Selecciona la tarjeta con la cual deseas operar:                                                                                                    |                                    |
| Seguros                        |                                                    | Mastercard Gold LANPASS                                                                                                    | XXXX-8819                          |
| Notificaciones                 |                                                    | Aceptar                                                                                                    |                                    |
| Santander LATAM                |                                                    | Al presionar el botón Aceptar, el módulo de Administración de PAT se levantará en una ventana nueva (pop-up). Si tienes algún tipo de programa que bloquee pop-ups (ventanas emergentes)       | deberás deshabilitarlo para pode   |
| Santander Pass                 |                                                    | Toda transacción queda sujeta a verificación. Todo el proceso de suscripción y desarrollo de las instrucción de cargo, es de exclusiva responsabilidad de Transbank. Infórmate sobre la garant | ría estatal de los depósitos en su |
| Meritolife                     |                                                    |                                                                                                    |                                    |
| Portabilidad Financiera        |                                                    |                                                                                                    |                                    |
| Compensa tu<br>Huella de Carbo | 10                                                 |                                                                                                    |                                    |

4.- Una vez en "Pago automático en tarjeta de crédito" debes seleccionar "Agregar Cuenta Nueva"

| arjetas.d/nuevopat/pages/cuen                                          | ta/cuentas_list.jsf                                                          |                                                                                                    |                                                                                                  |                                   |
|------------------------------------------------------------------------|------------------------------------------------------------------------------|----------------------------------------------------------------------------------------------------|--------------------------------------------------------------------------------------------------|-----------------------------------|
| Pat <b>Pas</b><br>la evolución en la manera de pag                     | S 🗸                                                                          |                                                                                                    | Pat <b>Pass &lt;</b>                                                                             |                                   |
| Cuentas Agregar<br>Inscritas Nue                                       | Cuenta Historico de Consulta d<br>ava Pagos Movimiento                       | le Consulta Pagos<br>os Suspendidos                                                                   |                                                                                                  | Cerrar<br>Sesion                  |
| Pago Autor                                                             | matico de Cuentas                                                            | s con Tarjetas de C                                                                                   | redito                                                                                           |                                   |
| El siguiente es un listad<br>Los PatPass contratado                    | lo de los Pagos Automáticos de Cuer<br>os pueden ser modificados, eliminados | ntas con Tarjetas de Crédito.<br>o detenidos, de acuerdo a lo indicado p                              | ior el comercio                                                                                  |                                   |
|                                                                        |                                                                              |                                                                                                    |                                                                                                  |                                   |
| Agregar Nueva Cuenta                                                   |                                                                              | O Cond                                                                                                | iciones Generales I 🔩 Avuda I 🔊 Evnortar a Pl                                                    | )E L 🗐 Exportar a Excel           |
| Agregar Nueva Cuenta Cuentas in Id Servicio:                           | I <b>scritas</b>                                                             | Cond     Estado: [Selecci                                                                             | iciones Generales   🏠 Ayuda   🕗 Exportar a Pi                                                    | DF   🗟 Exportar a Excel           |
| Agregar Nueva Cuenta<br>Cuentas in<br>Id Servicio:<br>Nombre<br>SEGURO | ISCRITAS<br>Tarjeta:<br>ID Servicio Emprec<br>13408078-5 SURA                | Cond<br>2008 Estado: Selecci<br>Cond<br>Cond<br>Estado: Selecci<br>Sin INFORMACIÓN<br>Sin INFORMACIÓN | ciones Generales   🏠 Ayuda   🖉 Exportar a Pl<br>nev Empresa:<br>Toxina Page Estado<br>MASTERCARD | DF   🕮 Exportar a Excel<br>Buscar |

5.- En "Pago automático en tarjeta de crédito" debes completar la siguiente información

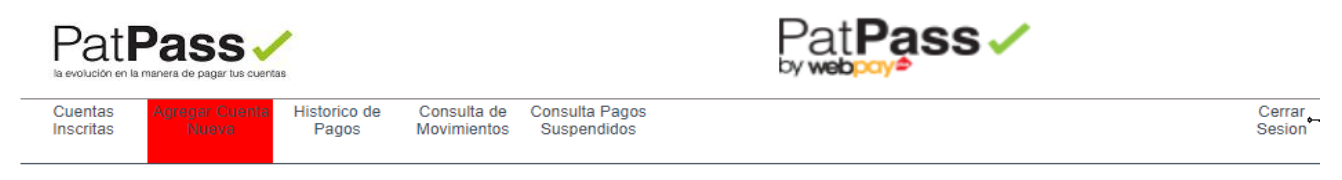

# Pago Automático de Cuentas con Tarjetas de Crédito (PatPass)

| 1. Ingreso de datos 2. Confirmación Comp                                                                         | robante                                                         |                                                                    |
|----------------------------------------------------------------------------------------------------|-----------------------------------------------------------------|--------------------------------------------------------------------|
| Información del Cliente                                                                                          |                                                                 | Condiciones Generales   Condiciones Generales   Ayud               |
| Selecciona en" Quiero Suscribir un<br>Servicio de dentro de" la palabra<br>"SEGUROS"                             | Nombre:<br>Apellido Paterno:<br>Apellido Materno:               | Ingresa tu nombre, apellido paterno y<br>materno                   |
| Quie                                                                                                    | ro Suscribir un Servicio de SEGUROS                             | ✓ Buscar por empresa                                               |
| Ingresa <b>RUT</b> (sin puntos ni guion)<br>incluyendo digito verificador en<br>mayúscula de la persona que paga | Nombre de la Empresa: SEGUROS GE<br>ID Servicio: Ejemplo de II  | Selecciona en "Nombre de la<br>Servicio:<br>Servicio:              |
| Información de Pago                                                                                              |                                                                 | GENERALES SONAMERICANA                                             |
| Ingresa un nombre para<br>registrar tú seguro.                                                                   | gar monto maximo a pagar? O si ON<br>Guardar este PatPass como: | Selecciona en <b>"Desea agregar</b><br>monto máximo a pagar Opción |
| Será notificado, sólo en caso de excepción en su                                                                 | I pago automático de cuentas (PatPass)                          | NO.                                                                |
| Ingresa tus datos                                                                                                | Email:<br>Teléfono Celular:<br>Teléfono Fijo:<br>Dirección:     | Deseo Notificacion via Email                                       |
|                                                                                                    | Ciudad: Seleccione                                              | Para finalizar presiona<br>"Continuar"                             |
| . Seleccionar <b>"SUSCRIBIR"</b><br>Pat <b>Pass -⁄</b>                                                           | Pat <b>Pa</b>                                                   | SS 🗸                                                               |
|                                                                                                    |                                                                 |                                                                    |

#### Pago Automático de Cuentas con Tarjetas de Crédito (PatPass)

| Agregar nueva cuenta                                         |                                             |
|--------------------------------------------------------------|---------------------------------------------|
| 1. Ingreso de datos 2. Confirmación Comprobante              |                                             |
| Información do Rogo                                          | Condiciones Generales                       |
| mormación de Fago                                            |                                             |
| Este pago se guardará como: SEGUR                            | O AUTO                                      |
| Servicio: SEGUR                                              | 05                                          |
| Empresa: SEGUR                                               | OS GENERALES SURAME                         |
| ID Servicio: 990170                                          | 002                                         |
| Tarjeta de Pago: MG****                                      | 355555588819 Maricon                        |
| Monto Máximo a Pagar:                                        |                                             |
| Inicio PatPass Tarjeta: 25/05/2                              | 021                                         |
| Email:                                                       | @GMAIL.COM (Notificación Email Desactivada) |
| Teléfono celular:                                            |                                             |
| Declaro que he leído y acepto las condiciones generales de e | ita operación.                              |

| Patl      | Pass v         | as           |             |                | Pat <b>Pass</b> 🗸 |        |
|-----------|----------------|--------------|-------------|----------------|-------------------|--------|
| Cuentas   | Agregar Cuenta | Historico de | Consulta de | Consulta Pagos |                   | Cerrar |
| Inscritas | Nueva          | Pagos        | Movimientos | Suspendidos    |                   | Sesion |

### Pago Automático de Cuentas con Tarjetas de Crédito (PatPass)

| Agregar nueva cuenta                       |                                                                 |
|--------------------------------------------|-----------------------------------------------------------------|
| 1. Ingreso de datos 2. Confirmación Compro | ibante                                                          |
|                                            | 🕢 Condiciones Generales   📙 Exportar a PDF   🗐 Exportar a Excel |
| Información de Pago ——                     |                                                                 |
| Este pago se guardó como:                  | SEGURO AUTO                                                     |
| Servicio:                                  | SEGUROS                                                         |
| Empresa:                                   | SEGUROS GENERALES SURAME                                        |
| ID Servicio:                               | 990170002 Información                                           |
| Tarjeta de Pago:                           | MG********8819 Confirmación                                     |
| Monto Máximo a Pagar:                      |                                                                 |
| Inicio PatPass Tarjeta:                    | 25/05/2021                                                      |
| Email:                                     | @GMAIL.COM (Notificación Email Desactivada)                     |
| Teléfono celular:                          |                                                                 |
|                                            |                                                                 |

#### seguros.sura.cl/contacto/formulario Formulario de contacto Indique si es cliente Ingresa tus datos para que podan o corredor CLIENTE Ingrese su RUT 28 ¿Ouieres saber todo lo que puedes hace en nuestro Formulario de Contacto? Debes ingresar tus datos de contacto Ingrese Nombres, → CONOCER MÁS Apellidos, email y celular Seleccione nuevo Cuéntanos por qué nos conta requerimiento NUEVO Seleccione el tipo de producto En "motivo del contacto Vida v Salud cliente" seleccion "Pagos En "detalle del contacto Pagos cliente" Selccione "estado mandato" Estado Describa su requerimiento

#### 6. Ingrese al formulario web <u>https://seguros.sura.cl/contacto/formulario</u>

| and the second second se |           |                      |                                               |                          |  |  |
|----------------------------------------------------------------------------------------------------|-----------|----------------------|-----------------------------------------------|--------------------------|--|--|
|                                                                                                    | REQUERIMI | ENTO<br>DO           |                                               |                          |  |  |
| Tipo de producto cliente                                                                                                    |           |                      |                                               |                          |  |  |
| Vida y Salud                                                                                                    | •         |                      |                                               |                          |  |  |
| Motivo del contacto cliente                                                                                                    |           |                      |                                               |                          |  |  |
| Pagos                                                                                                    |           |                      | •                                             |                          |  |  |
| Detalle del contacto cliente                                                                                                    |           |                      |                                               |                          |  |  |
| Estado Mandato                                                                                                    |           |                      | •                                             |                          |  |  |
|                                                                                                    |           | Dest                 | plaza a la de                                 | recha                    |  |  |
| Necesitas adjuntar<br>Habilitar envio de arctera<br>ENVIAR FORMU                                                                                                    | archivos? | Desp<br>para<br>de a | olaza a la de<br>habilitar la<br>djuntar arch | erecha<br>opción<br>nivo |  |  |
| Necesitas adjuntar<br>Habilitar envio de archen<br>ENVIAR FORMU                                                                                                    | archivos? | Desp<br>para<br>de a | olaza a la de<br>habilitar la<br>djuntar arch | erecha<br>opción<br>nivo |  |  |
| Necesitas adjuntar i<br>Habilitar envio de archete<br>ENVIAR FORMU                                                                                                    | archivos? | Desp<br>para<br>de a | olaza a la de<br>habilitar la<br>djuntar arch | erecha<br>opción<br>nivo |  |  |
| Necesitas adjuntar :<br>Habilitar envio de archerte<br>ENVIAR FORMU                                                                                                    | archivos? | Desp<br>para<br>de a | olaza a la de<br>habilitar la<br>djuntar arch | erecha<br>opción<br>nivo |  |  |

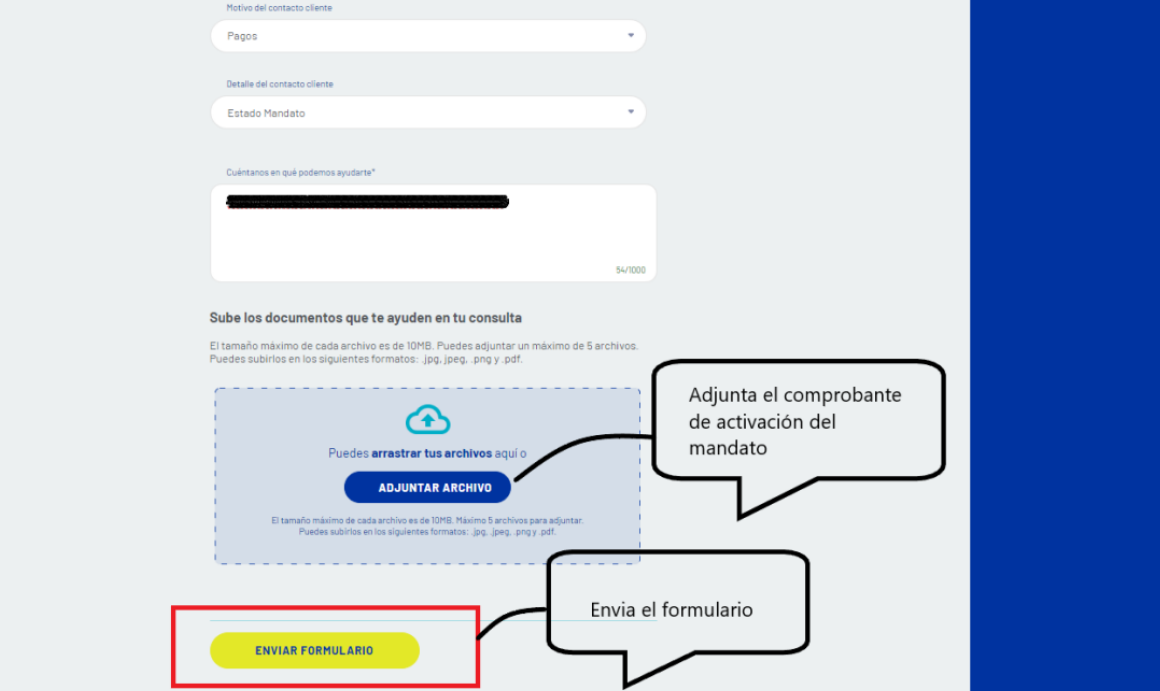

En caso de consultas puede comunicarse con nuestro Contact Center llamando al 600 411 1000 en los siguientes horarios de atención.
• Lunes a jueves de 9:00 a 18:00 hrs

- Viernes de 9:00 a 15:45 hrs ٠

También puedes contactarnos a través del formulario https://seguros.sura.cl/contacto/formulario